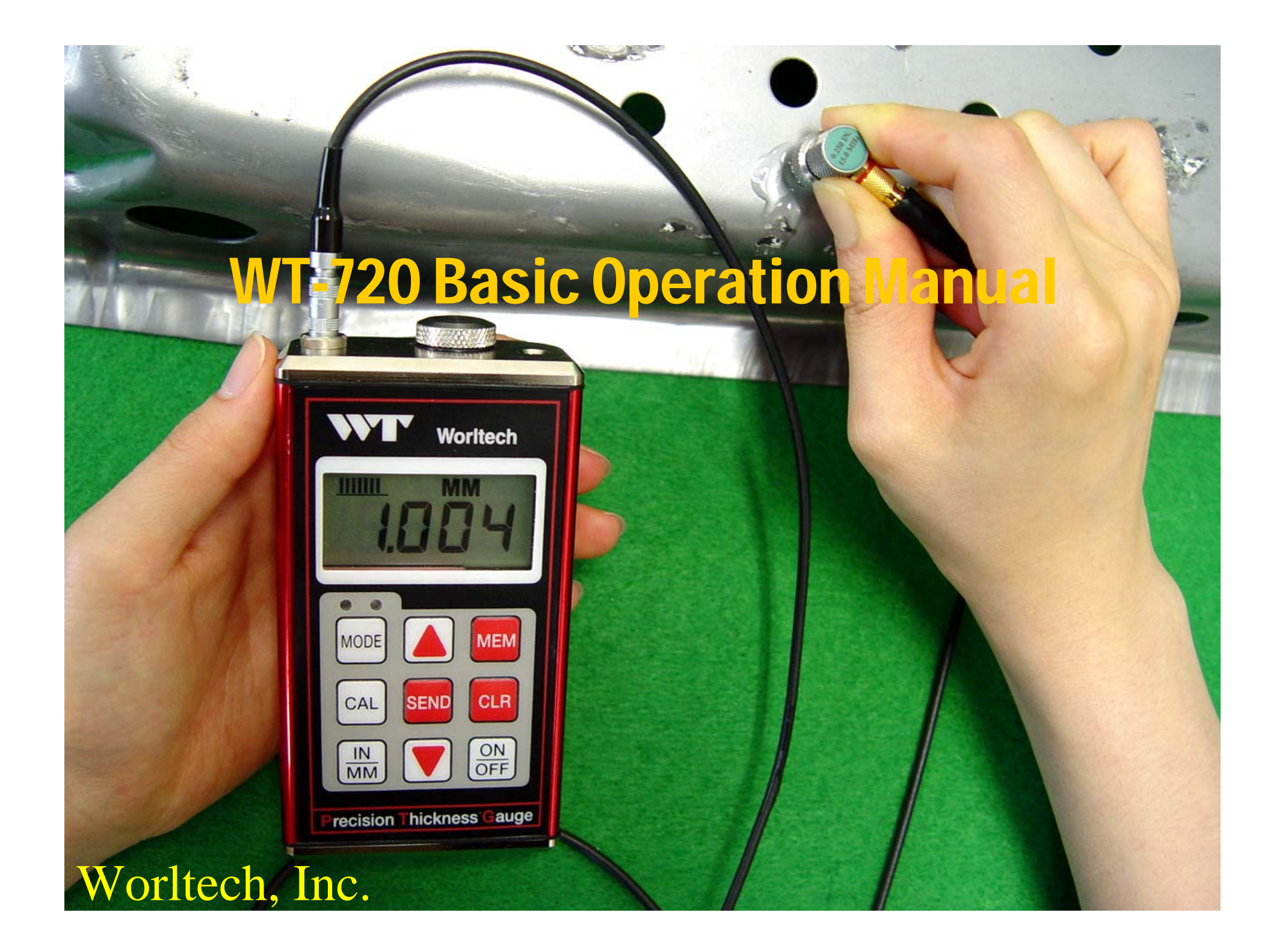

\* A drop of couplant is applied between the delay line and transducer body.

\* With periodic Couplant should not have dried in between Delay Line and Transducer, continuing, wishes.

Plastic Measurement, **PLAS** mode to change the measurement mode.

Delay Line Tip for Graphite Tip <sup>Couplant</sup> (plastic only measuring tips) and will change,

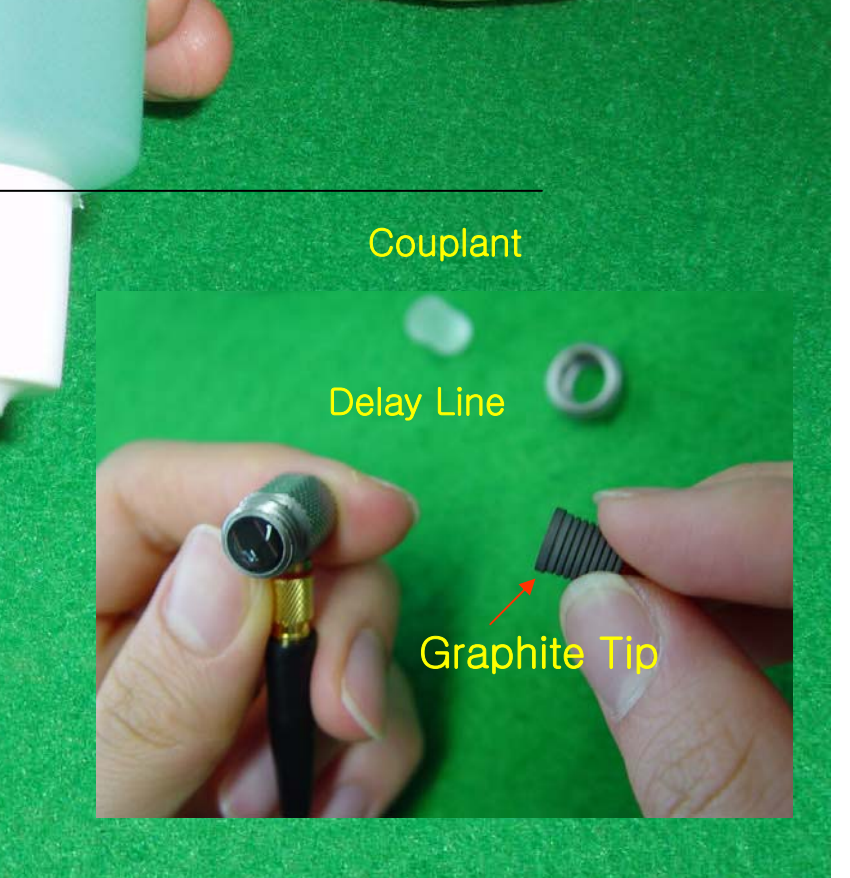

Transducer

Transducer Body and Delay Line connect screw

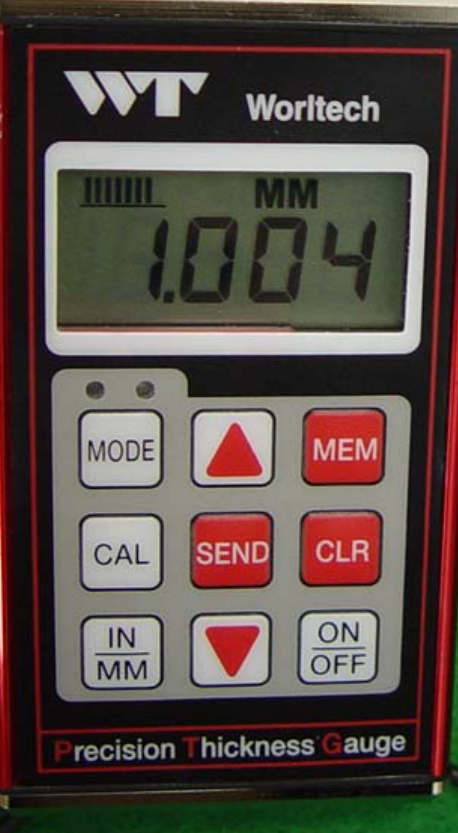

### **Calibration** Lotes

\* For precise measurements as possible, always, to know the thickness of the specimen using the measured material is preferable to compensation.

Material consists of the material itself and sometimes depends on the manufacturer. (This affects Velocity.) I know the Income of the specimen using the measured calibration materials, the materials and the closest possible to measure the velocity can be measured on the gauge.

#### <Select Measurement Mode>

Measured by using the arrow keys to select the mode appropriate to your situation.

- 1) E-E: Thin Thickness Measurement
- 2) I-E: Thick Thickness Measurement

3) AUTO: E-E. I-E Auto Selection. However, the probability of error when measuring the coating material is.

4) PLAS: Plastic Material Measurement

current measurement mode ON / OFF key Press.

ALLAND ARCHICADORS 1 XI Worltech 3) 5) and comes back again. MODE Arrow Key CAL SEND CLR **ON/OFF** Key The equipment if you want to check the IN ON MM OFF ON / OFF key on the screen, and the recision Thickness Gauge et out of the first mode is the mode currently set for the equipment

1) Make sure the **power** supply for equipment

2) Press MODE key, Various features alarm, differences, scan, gate, lighting, beeper) appears.

Using ▼/▲Key, find GATE.

D key using IE, EE, Auto, PLAS mode, nd the desired measurement mode.

DE key is pressed, measurement mode

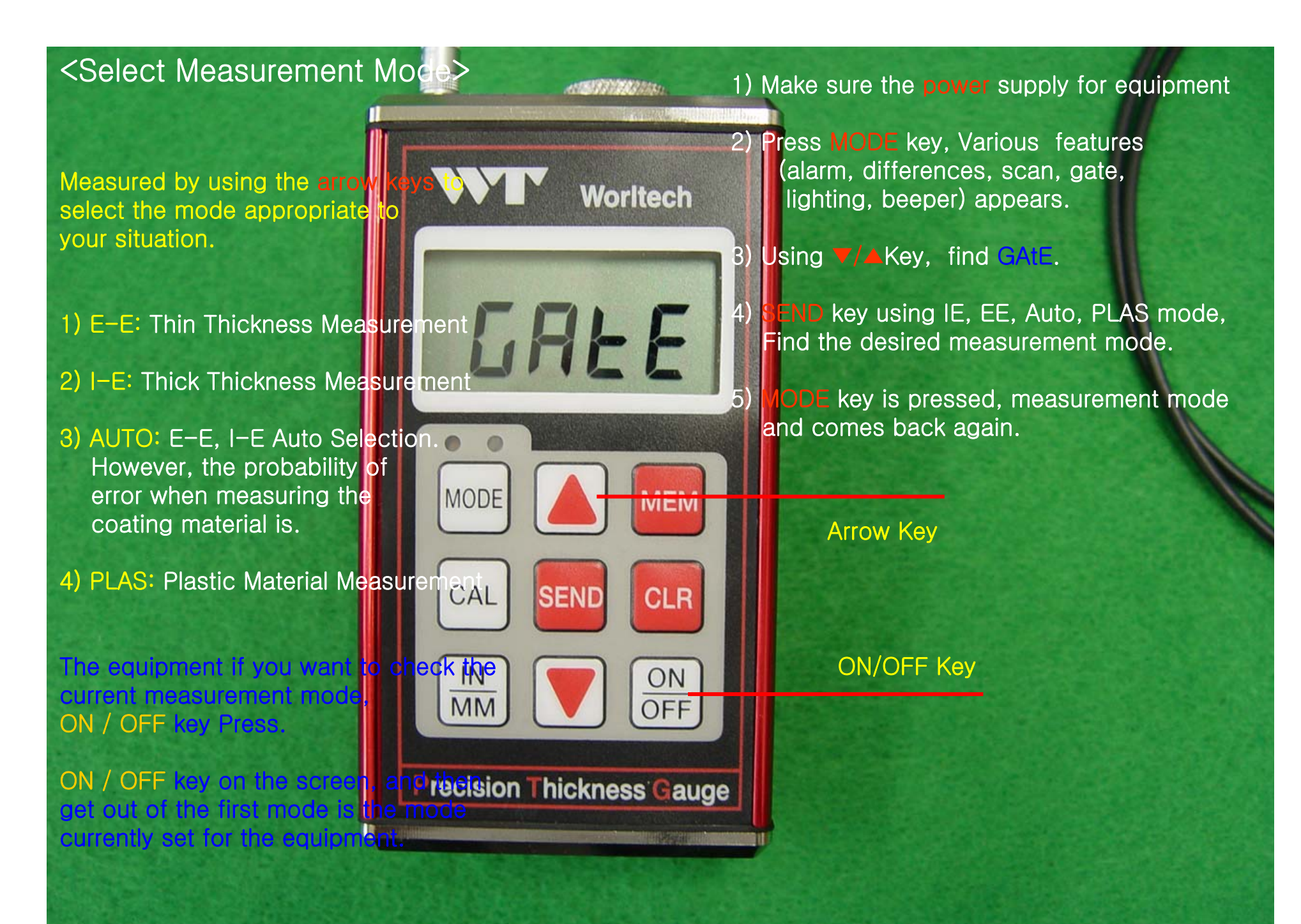

# <Thickness using Calibration>

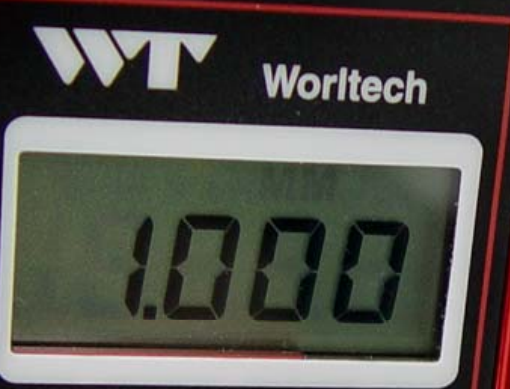

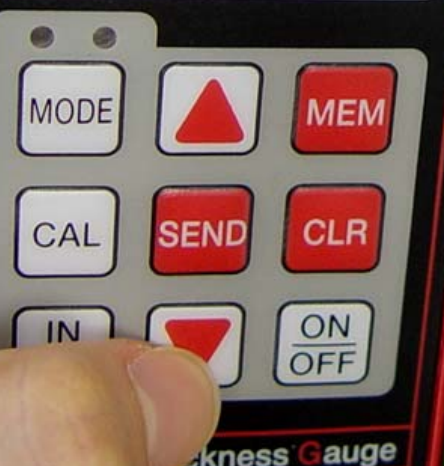

### < If you know the thickness calibration.

Press CAL Key

2) Use the arrows Key(▲ / ▼ key), measuring the actual thickness of the material value (in this case, 1000 mm) thick value (▲ / ▼ key) displayed on the screen to match the thickness of specimen Incluses relues change.

3) CAL key is pressed again, the thickness has a value entered in the previous calculations Velocity (automatically).
Velocity automatically calculated is displayed on the screen.

4) By pressing the CAL key again, to finish calibration. Measurements to be done.

Calibrated when the display flashes mm, it shows that the current equipment is out of calibration.

### <Thickness using Calibration>

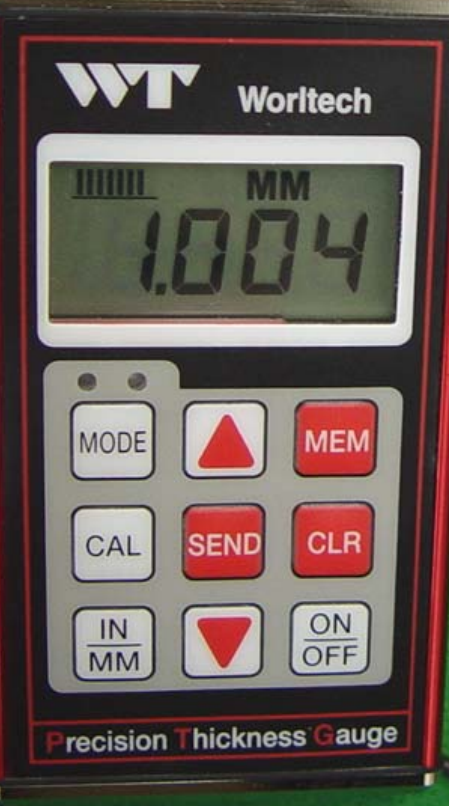

The actual plate thickness is 1.00 mm.

Before calibration Gauge, you measure the steel plate is measured to 1.004mm.

 To measure the velocity of the material entered in the velocity gauge and the thickness of a lot of difference if the difference is a lot.
Therefore, accurate calibration is recommended that you use the gauge.

## < Velocity using Calibration>

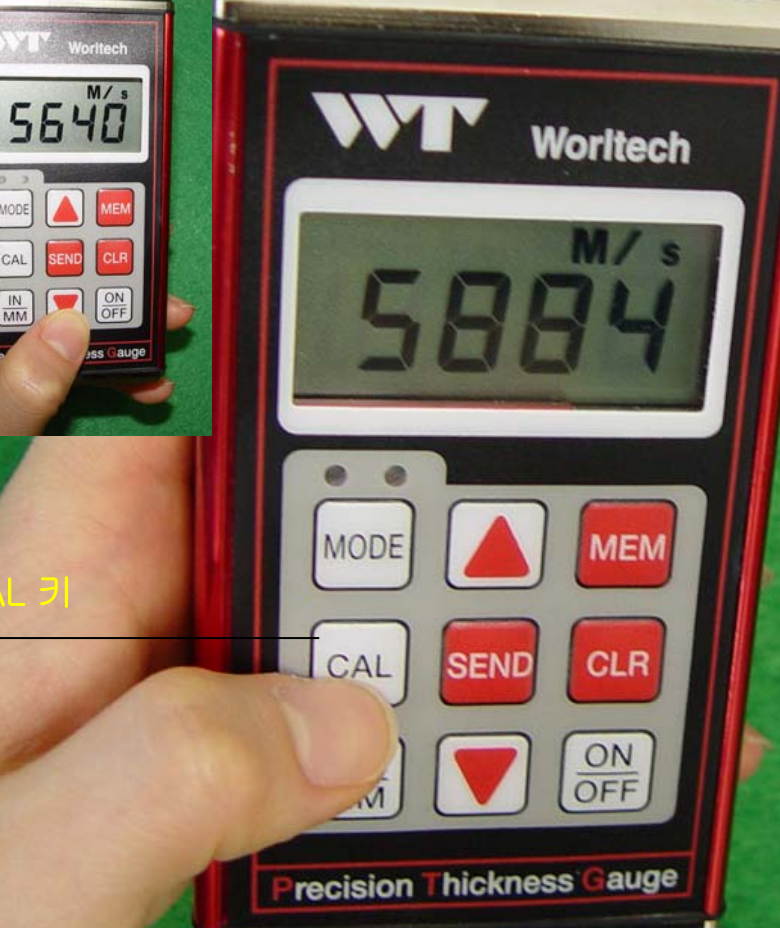

#### < If you know the Velo

#### alibration

- 1) Turn on the power gauge.
- 2) Press CAL key to start the calibration mode. If the display flashes MM, CAL, press M / s indicator is blinking.
- 3) Use the arrows Key(▲ / ▼ key), Changee Velocity where has become the display in the screen with Velocity of the measurement material. (Example: Steel(5930m/s), Glass( 5640m/s))
- 4) By pressing the CAL key again, to finish calibration. Measurements to be done.

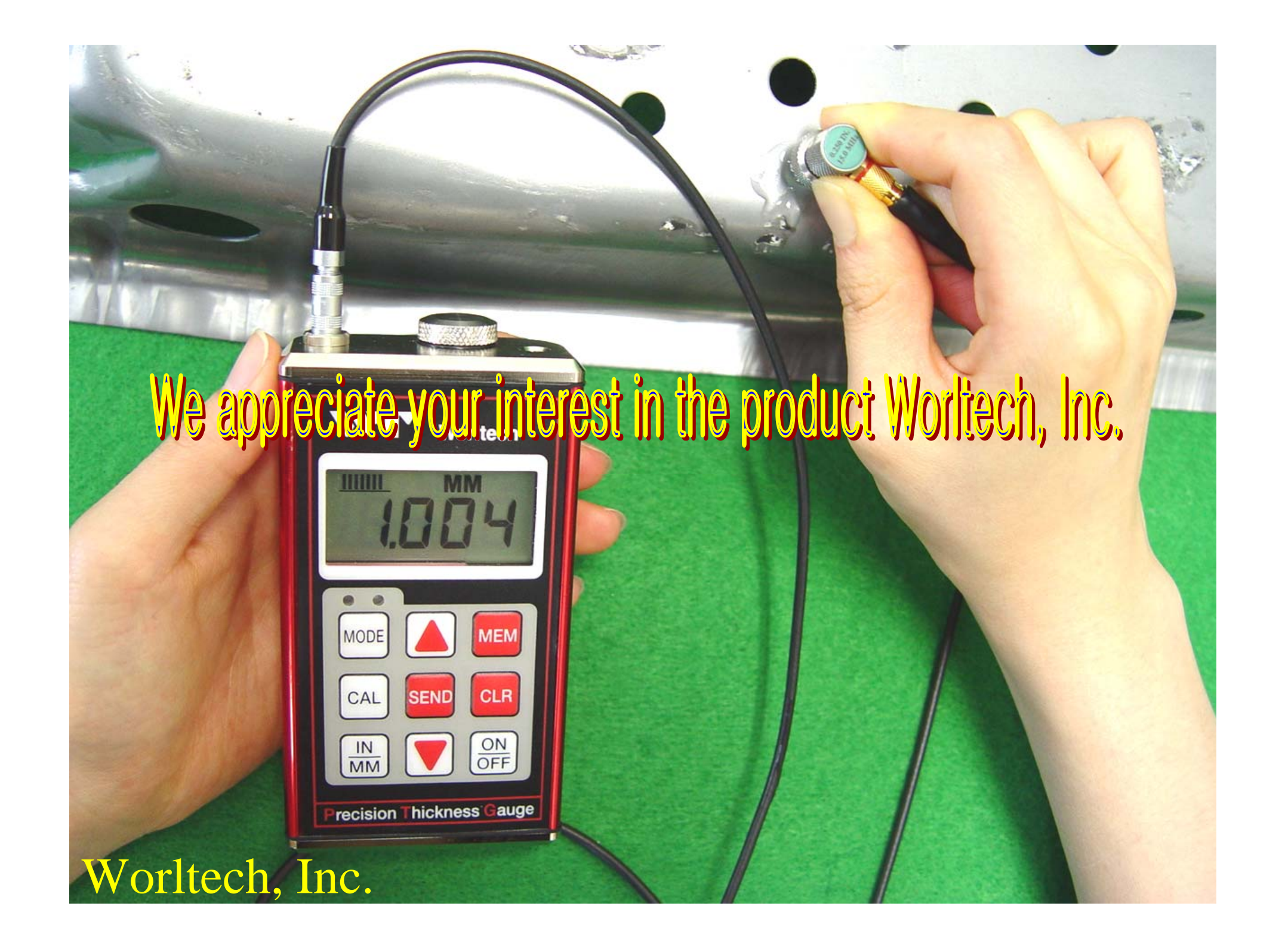